# ■物品 見積合せ案件の確認方法について

奈良市では、令和3年10月より、物品電子入札システムの導入を行います。 電子入札を行う入札方式は「一般競争入札」「指名競争入札」のみですが、 <u>公告の閲覧については、「見積合せ」の案件も、システム上で行います。</u> 本資料では、「見積合せ」案件の検索方法および公告情報の確認手順を説明します。

<物品電子入札システムで扱う範囲>

| 入札方式   | 公告の閲覧(※1) | 指名通知·入札(※2) | 入札結果の閲覧(※1) |
|--------|-----------|-------------|-------------|
| 一般競争入札 | 0         | 0           | 0           |
| 指名競争入札 | 0         | 0           | 0           |
| 見積合せ   | 0         | -           | -           |

※1:入札情報サービスで実施。

※2:電子入札システムで実施。

<操作の流れ>

| ① メニューの選択 | ・・・ 入札情報サービスヘアクセスし、調達区分を選びます。 |
|-----------|-------------------------------|
| ▼         |                               |
| ② 案件の検索   | ・・・ 検索条件を入力し、案件を検索します。        |
| •         |                               |
| ③ 案件の選択   | ・・・ 一覧から、公告情報を確認したい案件を選択します。  |
| ▼         |                               |
| ④ 公告情報の確認 | ・・・ 公告情報の確認や、添付文書をダウンロードします。  |
|           | -                             |

※次のページより、実際の画面をもとにした操作手順を記載しています。

## <u>① メニューの選択</u>

奈良市のホームページより、入札情報サービスへアクセスし、物品の「入札公告情報」をクリックします。

| 奈良市<br>Nara City                                                      |            | 入札情報         | <b>み</b> サービス |              |            |
|-----------------------------------------------------------------------|------------|--------------|---------------|--------------|------------|
| メインメニュー                                                               |            | 発注見通し        |               | <u>発注見通し</u> |            |
| 建設工事                                                                  | 建設工事       | 入札公告情報       | 業務委託          | 入札公告情報       |            |
| 業務委託                                                                  |            | 入札契約結果       | -             | 入札契約結果       |            |
| 物品                                                                    |            |              |               |              |            |
| 共通                                                                    |            | 発注見通し        |               |              |            |
| ■操作に関するお問い合わせ                                                         | 物品         | 入札公告情報       |               |              |            |
| ヘレノテスク<br>TEL:0570-00-4743                                            |            | 入札契約結果       |               |              |            |
| Mail: <u>nara-help@efftis.jp</u><br>受付時間:平日9時~17時<br>(12:00~13:00は除く) | お知らせ       |              |               |              |            |
| ■制度に関するお問い合わせ                                                         | 公開日        | お知ら          | せ内容           |              | 所属         |
| <ul> <li>         一一一一一一一一一一一一一一一一一一一一一一一一一一一一一</li></ul>             | 令和3年06月30日 | お知らせ00000000 |               |              | 奈良市 契約課契約係 |
| TEL : 0742-34-4743<br>FAX : 0742-35-4856                              |            |              |               |              |            |

### <u>② 案件の検索</u>

見積合せ案件を検索する場合、入札方式の「見積合せ」をチェックして、「検索」ボタンをクリックします。

| 物品案件の発注情報が<br>◆入札参加申請書          | <b>大石ムロ(1900日)</b><br>検索できます。<br>2受付 6件                                                                                                    |  |  |
|---------------------------------|----------------------------------------------------------------------------------------------------|--|--|
| ◆ <u>人礼侍513件</u> ◆人礼侍513件 条件指定検 | 案                                                                                                    |  |  |
| 以下に条件を入力し、                      | <br>検索ボタンを押下することで、指定された条件の入札公告を見ることができます。                                                                                                    |  |  |
| 年度                              | 令和3 ✔ 年度入札分                                                                                                    |  |  |
| 契約番号<br>(半角数字)                  |                                                                                                    |  |  |
| 入札手段                            | □ 電子入札 □ 紙入札                                                                                                    |  |  |
| 入札方式                            | □ 一般競争入札 □ 指名競争入札 ☑ 見積合せ                                                                                                    |  |  |
| 登録内容                            | <u> −−−−−−−</u>                                                                                                    |  |  |
| 調達機関                            | 奈良市 🗸                                                                                                    |  |  |
| 契約機関                            | v                                                                                                    |  |  |
| 件名<br>(全角文字)                    |                                                                                                    |  |  |
| 入札公告又は<br>指名通知日<br>(半角数字)       | 令和 ▼      年     月     日     日     日     □     □     □     □     □     □     □     □     □     □     □     □     □     □     □     □     □     □     □     □     □     □     □     □     □     □     □     □     □     □     □     □     □     □     □     □     □     □     □     □     □     □     □     □     □     □     □     □     □     □     □     □     □     □     □     □     □     □     □     □     □     □     □     □     □     □     □     □     □     □     □     □     □     □     □     □     □     □     □     □     □     □     □     □     □     □     □     □     □     □     □     □     □     □     □     □     □     □     □     □     □     □     □     □     □     □     □     □     □     □     □     □     □     □     □     □     □     □     □     □     □     □     □     □     □     □     □     □     □     □     □     □     □     □     □     □     □     □     □     □     □     □     □     □     □     □     □     □     □     □     □     □     □     □     □     □     □     □     □     □     □     □     □     □     □     □     □     □     □     □     □     □     □     □     □     □     □     □     □     □     □     □     □     □     □     □     □     □     □     □     □     □     □     □     □     □     □     □     □     □     □     □     □     □     □     □     □     □     □     □     □     □     □     □     □     □     □     □     □     □     □     □     □     □     □     □     □     □     □     □     □     □     □     □     □     □     □     □     □     □     □     □     □     □     □     □     □     □     □     □    □     □    □     □    □    □    □    □    □    □    □    □    □    □    □    □    □    □    □    □    □    □    □    □    □    □    □    □    □    □    □    □    □    □    □    □    □    □    □    □    □    □    □    □    □    □    □    □    □    □    □    □    □    □    □    □    □    □    □    □    □    □    □    □    □    □    □    □    □    □    □    □    □    □    □    □    □    □    □    □    □    □    □    □    □    □    □   □□   □   □□    □   □□   □   □   □□   □   □   □   □   □   □ |  |  |
| 入札期間<br>(半角数字)                  | 令和 ▼   年   月   日       日                                                                                                    |  |  |
|                                 | 令和     ー     ー     日     日     一     日     日                                                                                                    |  |  |
|                                 | 表示件数 5 ✔ 件 検 索 クリア 戻 る                                                                                                    |  |  |

## <u>③ 案件の選択</u>

案件が一覧表示されるため、詳細を確認したい案件の「案件名」をクリックします。

|             |         | 入札公告                   | 告一覧(物品)        |            |               |              |
|-------------|---------|------------------------|----------------|------------|---------------|--------------|
| 件名をクリック     | すると詳細情報 | 服が確認できます。掲載されている情報は、随時 | 、変更される場合があります。 |            |               |              |
| 検索条件        |         |                        |                |            |               |              |
| 年度:         | 令和33    | 年度                     |                |            |               |              |
| 入札方式        | : 見積合1  | 번                      |                |            |               |              |
| 調達機関        | 眳: 奈良市  |                        |                |            |               |              |
| 並び替え:[2     | 入札公告又は指 | 名通知日 🗸 再表示             |                | 全3件中       | 1 - 3件目 🖲 🔫 🖲 | ) 🖲 5 🗸      |
| 契約番号        | 契約機関    | 件名                     | 登録内容           | 入札方式       | 参加申請期限<br>入札日 | 電子入札<br>システム |
|             | 入札手段    |                        | 公告又は指名通知日      | 開札日        | リンク           |              |
| 99999999999 | 契約課契約係  | <u>○○○○物品調達・101</u>    | _              | 見積合せ       | 令和3年12月21日    |              |
|             | 紙       |                        | 令和3年07月09日     | 令和3年12月23日 |               |              |
| 7131000000  | 契約課契約係  | 0000物品調達・102           | 一般印刷           | 見積合せ       | 入札終了          |              |
|             |         | 紙                      |                | 令和3年07月13日 | 令和3年07月13日    |              |
| 7161000000  | 契約課契約係  | 0000物品調達・103           | _              | 見積合せ       | 令和3年08月04日    |              |
|             |         |                        |                | 令和3年07月16日 | 令和3年08月05日    |              |
|             |         |                        | 戻る             | 全3件中       | 1 - 3件目 🖲 🔫 🤇 | 9 🖲 5 🗸      |

#### <u>④ 公告情報の確認</u>

公告情報の確認や、添付文書をダウンロードを行います。

| 契約番号             | 9999999999                      | 契約機関      | 奈良市<br>契約課契約係 |
|------------------|---------------------------------|-----------|---------------|
| 入札手段             | 紙入札                             | 入札方式      | 見積合せ          |
| 件名               | ○○○○物品調達・101                    |           |               |
| wто区分            | 対象外                             |           |               |
| 予定価格<br>(消費税を除く) | 非公表                             |           |               |
| 登録内容             | -                               |           |               |
| 入札公告日            | 令和3年07月09日 午前9時00分              |           |               |
| 入札日              | ~ 令和3年12月21日 午後5時00分            |           |               |
| 開札日              | 令和3年12月23日 午前9時00分              |           |               |
|                  | 添付資料01[Word形式](11.6KB           | <u>9)</u> |               |
| 添付文書             | 添付資料 0 2 [Word形式](11.6KB) ※     |           |               |
|                  | その他資料[PDF形式](198.5KB)           | *         |               |
| 備考               | ※見積合わせ案件です。<br>※本案件は電子入札システム上でに | は執行しません。  |               |

※添付資料のダウンロード方法など、操作方法の詳細はマニュアルを参照してください。